| Purpose        | Use this procedure to run and view the Payroll Threshold Report. This report is used to view payroll information after a payroll run has been executed and has been released for corrections. |
|----------------|----------------------------------------------------------------------------------------------------|
| Trigger        | Perform this procedure when you need to verify payroll information or you would like to ensure that employees are set up correctly with payroll master data.                                  |
| Prerequisites  | None.                                                                                                    |
| End User Roles | In order to perform this transaction you must be assigned the following role:<br>Payroll Processor, Payroll Supervisor, Payroll Analyst, Payroll Inquire.                                     |

### Payroll Threshold Report

| Change History |                                                                                                 |  |  |
|----------------|-------------------------------------------------------------------------------------------------|--|--|
| Date           | Change Description                                                                              |  |  |
| 07/30/2012     | Procedure updated to match current system. Description of fields and infotype selections added. |  |  |

#### Transaction Code ZHR\_RPTPYN09

# Procedure

1. Start the transaction using the transaction code **ZHR\_RPTPYN09**.

|               | <u>E</u> dit <u>G</u> oto | S <u>v</u> sten | n <u>H</u> elp |       |           |            |       |               |                |
|---------------|---------------------------|-----------------|----------------|-------|-----------|------------|-------|---------------|----------------|
| Ø             |                           | 1               | 4 📙            | 😋 😧 🔇 | L (1) (1) | 1800       | 0 🕸 🗆 | <u>*</u> 🔁    | 🔞 🖪            |
| Payroll *     | Thresho                   | ld Re           | eport          |       |           |            |       |               |                |
| 🕒 🔁 🔁         | =(                        |                 |                |       |           |            |       |               |                |
| Eurther s     | elections                 |                 |                |       |           |            |       | <b>&gt;</b> ( | Dra. structure |
| Period        |                           |                 |                |       |           |            |       |               |                |
| Period        |                           |                 |                |       | (B)       | То         |       |               |                |
| End of in     | -period                   |                 |                |       |           |            |       |               |                |
| O End of fo   | r-period                  |                 |                |       |           |            |       |               |                |
| ○ Payday      |                           |                 |                |       |           |            |       |               |                |
| Payroll typ   | e                         |                 |                |       |           | \$         |       |               |                |
| F             | ⊃ayroll perio             | Ł               |                |       |           |            |       |               |                |
|               |                           |                 |                |       |           |            |       |               |                |
| Selections    |                           |                 |                |       |           |            |       |               |                |
| Personnel     | number                    |                 |                |       |           | \$         |       |               |                |
| Personnel     | area                      |                 |                |       |           | \$         |       |               |                |
| Personnel     | subarea                   |                 |                |       |           | \$         |       |               |                |
| Employee      | group                     |                 |                |       |           | <u></u>    |       |               |                |
| Employee      | subgroup                  |                 |                |       |           | 5          |       |               |                |
|               |                           |                 |                |       |           |            |       |               |                |
| Infotuno Colo | ationa                    |                 |                |       |           |            |       |               |                |
|               | Arrears                   |                 |                |       |           |            |       |               |                |
|               | Claims                    |                 |                |       |           |            |       |               |                |
|               | Net Pay <                 | n               |                |       |           |            |       |               |                |
|               | Gross Pav                 | -<br>(<0        |                |       |           |            |       |               |                |
|               | Workina H                 | ours =          | 0              |       |           |            |       |               |                |
|               | Deduction                 | s Not T         | aken           |       |           |            |       |               |                |
|               | Cost Dist I               | Hrs > Av        | vailable H     | Irs   |           |            |       |               |                |
|               | Net Pay E                 | kceed L         | .imit          |       | 2         |            |       |               |                |
|               | Retroactiv                | e Pay E         | Exceed Li      | imit  | 2         |            |       |               |                |
|               | Wage Typ                  | es Exce         | eeding Li      | mit   | Wa        | ge Type Ch | ecks  |               |                |

2. In the *Periods* section click Payroll period, and complete the following fields:

| F | riods                              |          |    |
|---|------------------------------------|----------|----|
|   | Payroll Area                       | <b>a</b> |    |
|   | <ul> <li>Current period</li> </ul> |          |    |
|   | O Other periods                    |          | To |
|   | In-period view                     |          |    |
|   | O For-period view                  |          |    |
|   | Period                             |          |    |
|   |                                    |          |    |

|                 | R=Require | ed Entry O=Optional Entry C=Conditional Entry                                                                                                    |
|-----------------|-----------|----------------------------------------------------------------------------------------------------|
| Field Name      | R/O/C     | Description                                                                                                    |
| Payroll Area    | R         | A payroll area groups and designates the employees whose<br>payroll is run on the same date. Payroll Area is the default for<br>the State of Washington. Payroll Area 10 is the default for the<br>Board of Volunteer Firefighters.<br><b>Example: 11</b> |
| Current Period  | С         | Displays current payroll information.                                                                                                    |
| Other Periods   | С         | This selection option will run a report for a specific pay period.<br>Refer to the HRMS Payroll and Reports Job Aid for a list of all<br>pay periods<br>Example: 13/2012                                                                                  |
| In-period view  | С         | The current payroll period.                                                                                                    |
| For-period view | С         | The prior period that was processed in the current payroll because of retro calculations in that period. For example: If an adjustment was made during the pay period 12/2012                                                                             |
|                 |           | (June 1- June 15) to dates in the <b>8/2012</b> (April 1-15) pay period the change will display on the report.                                                                                                    |

| ⊡<br>               | m <u>H</u> elp       |                                          |
|---------------------|----------------------|------------------------------------------|
| 8                   | 4 📙   😋 🚱 🖉   블 🕅    | Ha I a a a a a a a a a a a a a a a a a a |
| Payroll Threshold R | eport                |                                          |
| 😔 🔁 🔳 🔳             |                      |                                          |
| Further selections  |                      | 🖻 Org. structure                         |
| Periods             |                      |                                          |
| Payroll Area        | 11                   |                                          |
| Current period      |                      |                                          |
| O Other periods     | 12 <mark>2012</mark> | То                                       |
| In-period view      |                      |                                          |
| O For-period view   |                      |                                          |
| Period              |                      |                                          |

# 3. In the *Selections* section complete the following fields:

| Selections        |              |
|-------------------|--------------|
| Personnel number  | _₽           |
| Personnel area    | <b>-&gt;</b> |
| Personnel subarea | <b>-&gt;</b> |
| Employee group    | <b>=</b>     |
| Employee subgroup | <b>=</b>     |
|                   |              |

| ŀ                    | R=Require | ed Entry O=Optional Entry C=Conditional Entry                                                                                                    |
|----------------------|-----------|----------------------------------------------------------------------------------------------------|
| Field Name           | R/O/C     | Description                                                                                                    |
| Personnel<br>Number  | С         | The employee's unique identifying number.<br><b>Example:</b> 40000235                                                                                 |
| Personnel Area       | С         | A specific agency/sub agency in the State of Washington.<br><b>Example:</b> 3008 (Western State Hospital)                                             |
| Personnel<br>Subarea | С         | A subdivision of Personnel Area that identifies bargaining units, WMS, Exempt and non-represented positions.<br><b>Example:</b> 0001- Non represented |
| Employee group       | С         | Status of an employee or position within the State of Washington.<br>Example: 0 (Permanent)                                                           |
| Employee<br>subgroup | С         | A sub-division of employee group which defines work period designation and salary rate unit.<br>Example: 00 Hourly (H) OT Exempt                      |

| Selections        |        |          |
|-------------------|--------|----------|
| Personnel number  |        | \$       |
| Personnel area    | 1110 🕑 | \$       |
| Personnel subarea |        | \$       |
| Employee group    |        | \$       |
| Employee subgroup |        | <b>P</b> |

4. In the *Infotype selections* section complete the following fields:

| nfotype Selec | ctions                        |                  |
|---------------|-------------------------------|------------------|
|               | Arrears                       |                  |
|               | Claims                        |                  |
|               | Net Pay < 0                   |                  |
|               | Gross Pay < 0                 |                  |
|               | Working Hours = 0             |                  |
|               | Deductions Not Taken          |                  |
|               | Cost Dist Hrs > Available Hrs |                  |
|               | Net Pay Exceed Limit          | 2                |
|               | Retroactive Pay Exceed Limit  | 2                |
|               | Wage Types Exceeding Limit    | Wage Type Checks |
|               |                               |                  |

| R=Required Entry O=Optional Entry C=Conditional Entry |       |                                                                                                    |  |  |
|-------------------------------------------------------|-------|----------------------------------------------------------------------------------------------------|--|--|
| Field Name                                            | R/O/C | Description                                                                                                    |  |  |
| Arrears                                               | С     | Checks for employees who do not have enough money for<br>retirement/health deductions to be taken in full for the<br>current pay period. The remaining amount will be placed into<br>Arrears. |  |  |
| Claims                                                | С     | Check for employees who have claims due to not enough pay to cover deductions.                                                                                                    |  |  |
| Net Pay < 0                                           | С     | Checks for employees with net pay < 0.                                                                                                    |  |  |
| Gross Pay < 0                                         | С     | Checks for employees whose gross pay is < 0.                                                                                                    |  |  |
| Working Hours = 0                                     | С     | Checks for employees who do not have hours worked during the pay period.                                                                                                    |  |  |
| Deductions not taken                                  | С     | Checks for employees who did not have enough money for all of their deductions to be taken.                                                                                                   |  |  |
| Cost Dist Hrs >                                       | С     | Checks for hours that have been entered for an employee                                                                                                    |  |  |

| Available Hrs                            |   | which are greater than the actual hours for the pay period.                                                                                                    |
|------------------------------------------|---|----------------------------------------------------------------------------------------------------|
| Available Hrs<br>Net Pay Exceed<br>Limit | C | which are greater than the actual hours for the pay period.<br>Checks for employees Net Pay that Exceeds the keyed amount.<br>Tip: Place cursor in the field and double click to access the<br>Maintain Selection Options to change the search results:<br>Maintain Selection Options<br>EXSNET<br>Sel. Description<br>Single Value<br>Creater than or Equal to<br>Greater than<br>Less than<br>Not Equal to<br>Select Exclude from Selection<br>Checks for employees Net Pay that Exceeds the keyed amount.<br>To change option, select and double click. |
|                                          |   | Example: Net Pay Exceed Limit = to 1500         Image: Web Pay Exceed Limit         Image: Meb Pay Exceed Limit         Image: Meb Pay Exceed Limit                                                                                                    |
| Retroactive Pay<br>Exceed Limit          | С | Checks for employees who have Retroactive Pay that exceeds the keyed amount.<br><b>Tip:</b> Place cursor in the field and double click to access the Maintain Selection Options to change the search results:                                                                                                    |

| Wage Types<br>Exceeding Limit | C | E Maintain Selection Options         S EXSNET         Sel. Description         ■ Single Value         ≥ Greater than or Equal to         ■ Less than or Equal to         ■ Creater than         ■ Less than         ■ Not Equal to         ■ Single Value         ■ Greater than         ■ Less than         ■ Not Equal to         ■ Select         ■ Delete Row         ■ Select Retroactive Pay Exceed Limt ≥ 1500         ✓ Retroactive Pay Exceed Limit ≥ 1500         ✓ Retroactive Pay Exceed Limit ≥ 1500         ✓ Retroactive Pay Exceed Limit ≥ 1,500.00         Checks for employees with specified wage types and amounts.         Q         Click       Wage Type Checks<br>and enter desired wage types and amounts.         Place cursor in the amount field and double click to select different search options.         ✓ Wage Type           Wage Type           Wage Type           Wage Type           Wage Type           Wage Type           Wage Type           Wage Type           Wage Type |
|-------------------------------|---|----------------------------------------------------------------------------------------------------|
|                               |   | Wage Type   Wage Type   Wage Type   Wage Type   Wage Type   Wage Type   Wage Type   Wage Type   Wage Type   Wage Type   Wage Type   Wage Type   Wage Type   Wage Type                                                                                                    |
| Wage Types<br>Exceeding Limit | C | Consider Value         Consider Value         Consider Value         Consider Value         Consider Value         Consider Value         Not Equal to         Consider Value         Not Equal to         Consider Value         Not Equal to         Not Equal to         Not Equal to         Select         Example: Retroactive Pay Exceed Limt ≥ 1500         Retroactive Pay Exceed Limit         1,500.00         Checks for employees with specified wage types and amounts.         Click         Wage Type         Mage Type         Wage Type         Wage Type                                                                   |

| Infotype Selec    | otions                             |                  |  |
|-------------------|------------------------------------|------------------|--|
| ✓                 | Arrears                            |                  |  |
| $\checkmark$      | Claims                             |                  |  |
| $\checkmark$      | Net Pay < 0                        |                  |  |
|                   | Gross Pay < 0                      |                  |  |
| $\mathbf{\nabla}$ | Working Hours = 0                  |                  |  |
|                   | Deductions Not Taken               |                  |  |
|                   | Cost Dist Hrs > Available Hrs      |                  |  |
|                   | Net Pay Exceed Limit               | 1,500.00         |  |
|                   | Retroactive Pay Exceed Limit 📃 🔰 🔰 |                  |  |
| ✓                 | Wage Types Exceeding Limit         | Wage Type Checks |  |
|                   |                                    |                  |  |

5. Click (Execute) to execute a process or action.

| l⊡<br>Program E     | dit Goto    | System    | n Help    |           |         |             |       |     |                |
|---------------------|-------------|-----------|-----------|-----------|---------|-------------|-------|-----|----------------|
| <b>Ø</b>            |             | 1         | 4 🛛       | C 🙆 😒     | 日 伯 (2) | <b>8</b> 19 | 08    | 💥 👰 | 🔞 🖪            |
| Payroll T           | hresho      | ld Re     | port      |           |         |             |       |     |                |
| •                   | ſ           |           |           |           |         |             |       |     |                |
|                     |             | _         |           |           |         |             |       |     |                |
| Further se          | lections    |           |           |           |         |             |       | \$  | Org. structure |
| Periods             |             |           |           |           |         |             |       |     |                |
| Payroll Are         | a<br>       |           |           | 11        |         |             |       |     |                |
| O Current pe        | eriod       |           |           |           | -       | -           |       |     |                |
| Other period        | ods         |           |           | 24 2011   |         | 10          |       |     |                |
| In-period \         | iew         |           |           |           |         |             |       |     |                |
| O For-period        | Devied      |           |           |           |         |             |       |     |                |
|                     | Period      |           |           |           |         |             |       |     |                |
| Selections          |             |           |           |           |         |             |       |     |                |
| Personnel I         | number      |           |           |           |         | =>          |       |     |                |
| Personnel           | area        |           |           | 1110 🖻    |         | 4           |       |     |                |
| Personnel :         | subarea     |           |           | _ <u></u> |         | 4           |       |     |                |
| Employee o          | roup        |           |           |           |         | ⇒           |       |     |                |
| Employee s          | ubgroup     |           |           |           |         |             |       |     |                |
|                     |             |           |           |           |         |             |       |     |                |
|                     |             |           |           |           |         |             |       |     |                |
| Infotype Selec      | tions       |           |           |           |         |             |       |     |                |
| ✓                   | Arrears     |           |           |           |         |             |       |     |                |
| ✓                   | Claims      |           |           |           |         |             |       |     |                |
| ✓                   | Net Pay <   | 0         |           |           |         |             |       |     |                |
|                     | Gross Pay   | / < 0     |           |           |         |             |       |     |                |
| <ul><li>✓</li></ul> | Working H   | lours = ( | )         |           |         |             |       |     |                |
|                     | Deduction   | s Not Ta  | aken      |           |         |             |       |     |                |
|                     | Cost Dist I | Hrs > Av  | ailable F | Hrs       |         |             |       |     |                |
|                     | Net Pay E:  | xceed Li  | imit      |           | _       | 1,50        | 0.00  |     |                |
|                     | Retroactiv  | e Pay E   | xceed Li  | imit      | 2       |             |       |     |                |
| ¥                   | wage Typ    | ies Exce  | eding Li  | mit       | Wag     | e Type Cł   | hecks |     |                |

| Screen shot 1 of 2                                                                                                    |  |  |  |  |  |  |  |  |  |  |  |  |
|----------------------------------------------------------------------------------------------------|--|--|--|--|--|--|--|--|--|--|--|--|
| I⊆≁<br>List Edit Goto Views Settings System Help                                                                                                    |  |  |  |  |  |  |  |  |  |  |  |  |
| ◎ III (III) (III) (IIII) (III) (IIII) (III) (III) (III) (III) (III) (III) (III) (III) (III) (I |  |  |  |  |  |  |  |  |  |  |  |  |
| Payroll Threshold Report                                                                                                    |  |  |  |  |  |  |  |  |  |  |  |  |
|                                                                                                    |  |  |  |  |  |  |  |  |  |  |  |  |
|                                                                                                    |  |  |  |  |  |  |  |  |  |  |  |  |
| State of Washington                                                                                                    |  |  |  |  |  |  |  |  |  |  |  |  |
| Payroll Threshold Check                                                                                                    |  |  |  |  |  |  |  |  |  |  |  |  |
|                                                                                                    |  |  |  |  |  |  |  |  |  |  |  |  |
| Program: ZHR_RPTPYN09                                                                                                    |  |  |  |  |  |  |  |  |  |  |  |  |
| Date: 07/31/2012                                                                                                    |  |  |  |  |  |  |  |  |  |  |  |  |
| Period: 12/01/2011 thru 12/15/2011                                                                                                    |  |  |  |  |  |  |  |  |  |  |  |  |
| Pers Personnel Area Desc. Pers Personnel Subarea Person Gr. Person Gr. Pers Person Subgroup De Stat. Employee Employee                                                                                                    |  |  |  |  |  |  |  |  |  |  |  |  |
| 1110 Dept of Personnel 0001 Non Represented 0 Permanent 05 H-OT Elig>40hrs/wk 3 4000085 GILBERT                                                                                                    |  |  |  |  |  |  |  |  |  |  |  |  |
| 1110 Dept of Personnel 0001 Non Represented 0 Permanent 05 H-OT Elig>40hrs/wk 3 40000085 GILBERT                                                                                                    |  |  |  |  |  |  |  |  |  |  |  |  |
| 1110 Dept of Personnel 0001 Non Represented 0 Permanent 05 H-OT Elig>40hrs/wk 3 40000085 GILBERT                                                                                                    |  |  |  |  |  |  |  |  |  |  |  |  |
|                                                                                                    |  |  |  |  |  |  |  |  |  |  |  |  |
| Screen shot 2 of 2                                                                                                    |  |  |  |  |  |  |  |  |  |  |  |  |
| 로<br>List Edit Gata Views Settings System Help                                                                                                    |  |  |  |  |  |  |  |  |  |  |  |  |
| ····································                                                                                                    |  |  |  |  |  |  |  |  |  |  |  |  |
| Payroll Threshold Report                                                                                                    |  |  |  |  |  |  |  |  |  |  |  |  |
|                                                                                                    |  |  |  |  |  |  |  |  |  |  |  |  |
|                                                                                                    |  |  |  |  |  |  |  |  |  |  |  |  |
| State of Washington                                                                                                    |  |  |  |  |  |  |  |  |  |  |  |  |
| Payroll Threshold Check                                                                                                    |  |  |  |  |  |  |  |  |  |  |  |  |
|                                                                                                    |  |  |  |  |  |  |  |  |  |  |  |  |

|   | Program:<br>User:<br>Date:<br>Period: | Program:         ZHR_RPTPYN09           Jser:         KELLYW           Jate:         07/31/2012           Period:         12/01/2011 thru 12/15/2011 |       |      |          |           |                     |       |      |      |                                                  |
|---|---------------------------------------|----------------------------------------------------------------------------------------------------|-------|------|----------|-----------|---------------------|-------|------|------|--------------------------------------------------|
| ľ | Org Unit                              | Org Unit text                                                                                                    | Hours | Rate | Amount   | Wage Type | Wage Type Text      | For P | In P | Limi | t Message                                        |
| ľ | 30000493                              | ADMINISTRATI                                                                                                    | 0.00  | 0.00 | 1,207.50 | 2531      | Uniform Pre-Tax     |       |      | 0.00 | Amount in Arrears for Employee                   |
| I | 30000493                              | ADMINISTRATI                                                                                                    | 0.00  | 0.00 | 0.00     | /5UT      | Actual Worked Hours |       |      | 0.00 | Check for Zero Time Worked                       |
| I | 30000493                              | ADMINISTRATI                                                                                                    | 0.00  | 0.00 | 0.00     | /560      | Amount paid         |       |      | 0.00 | Neg Net Amount - Check Misc/Mandatory Deductions |

6a.

To remove unwanted columns click the oxputefinet (Change Layout) icon on the application toolbar.

| 聞 ▲▼ <b>全 ▼</b><br>Displayed Columns                                                                                                    |   |   | 聞<br>Column Set |
|----------------------------------------------------------------------------------------------------|---|---|-----------------|
| Column Name                                                                                                    | 2 |   | Column Name     |
| Personnel Area<br>Personnel Subarea<br>Personnel Subarea De<br>Person Group<br>Person Group Desc<br>Person Subgroup<br>Person Subgroup Desc<br>Status<br>Employee Number<br>Employee Name |   | • |                 |

- 6b Use the Use the columns displayed on the report.
- 6c.

Use the (Show/hide selected fields) to move unwanted columns into the **Column Set**. All columns listed in the **Column Set** will not display on the report.

| 🖙 Change Layout                                                                                                    |                                                     |                  |                                                                                                    | ×             |        |                      |
|----------------------------------------------------------------------------------------------------|-----------------------------------------------------|------------------|----------------------------------------------------------------------------------------------------|---------------|--------|----------------------|
| Displayed Columns Sort Order                                                                                                    | Filter                                              | Vie              | w Display                                                                                                    |               |        |                      |
|                                                                                                    |                                                     | ]                | 間                                                                                                    |               |        |                      |
| Displayed Columns                                                                                                    |                                                     |                  | Column Set                                                                                                    |               |        |                      |
| Column Name                                                                                                    | 22                                                  |                  | Column Name                                                                                                    |               |        |                      |
| Employee Number<br>Employee Name<br>Amount<br>Wage Type<br>Wage Type Text<br>Message<br>For Period<br>In Period                                                                                                    |                                                     | •                | Personnel Area<br>Personnel Area Desc.<br>Personnel Subarea<br>Personnel Subarea De<br>Person Group<br>Person Group Desc<br>Person Subgroup<br>Person Subgroup Desc |               |        |                      |
|                                                                                                    |                                                     |                  | Status<br>Org Unit<br>Org Unit text<br>Hours<br>Pote                                                                                                    |               |        |                      |
|                                                                                                    |                                                     |                  |                                                                                                    |               |        |                      |
| Click (Copy) to return to the                                                                                                    | report                                              | t.               |                                                                                                    |               |        |                      |
| List Edit Goto Views Settings System Help                                                                                                    | 20 40 (                                             | D 🕄   月          | i 🛛 I 🕲 🖪                                                                                                    |               |        |                      |
| Payroll Threshold Report                                                                                                    |                                                     |                  |                                                                                                    |               |        |                      |
| State of Washington<br>Payroll Threshold Check<br>Program: ZHR_RPTPYN09<br>User: KELLYW<br>Date: 07/31/2012                                                                                                    |                                                     |                  |                                                                                                    |               |        |                      |
|                                                                                                    | ano Tunc                                            | Tot              |                                                                                                    | Eor Doviorius | Doriod | Lineit               |
| Employee         Employee         Findulty Wage Type W           40000085         GILBERT COLETTE         1,207.50         2531         Ur           40000085         GILBERT COLETTE         0.00         /5UT         Ac           40000085         GILBERT COLETTE         0.00         /5UT         Ac | age Type<br>hiform Pre-<br>ctual Work<br>nount paid | Tax /<br>ed Ho ( | nessage<br>Amount in Arrears for Employee<br>Check for Zero Time Worked<br>Jeg Net Amount - Check Misc/Mandatory Deductions                                         |               | Penud  | 0.00<br>0.00<br>0.00 |

7. The report results display.

#### Results

6d

You have generated the Payroll Threshold Check Report to verify the accuracy of employees payroll results and identify possible issues.